## آموزش پاک کردن اوبونتو و گراب و برگرداندن ویندو

## مرحله اول : پاک کردن اوبونتو

در این مرحله شما باید به هر نحوی که ممکن است درایو هایی که اوبونتو روی آنها نصب شده را پاک کنید .

برای این منظور میتوانید از Disk Management ویندوز و یا از یک برنامه مدیریت پارتیشن مانند Gparted استفاده کنید.

زمانی که شما این درایوها رو پاک کردید و سیستم خود را ریست کردید متوجه میشوید که سیستم شما نمیتواند گراب را پیدا کند و سیستم عامل درست را برای بوت کردن انتخاب کند.

## مرحله دوم : پاک کردن گراب و برگرداندن ویندوز

۱- در این مرحله شما باید گراب را از بین ببرید تا boot loader بتواند سیستم عامل ویندوز را بوت کند . در قدم اول
سی دی نصب ویندوز را در CDROM قرار دهید و سیستم را ریست نمایید و وارد قسمت نصب ویندوز شوید . در مرحله
نصب بعد از انتخاب زبان در کادر بعدی وارد محیط System Recovery شوید.

۲- گزینه اول را انتخاب کنید و صبر کنید تا برنامه سیستم های روی هارد رو شناسایی کند . سپس بر روی Next کلیک کنید.

**نکته مهم :** در این مرحله دقت کنید که حتما باید سیستم عامل شناسایی شده را از حالت انتخاب در بیاورید در غیر این صورت بعد از زدن دکمه Next پیغام خطا دریافت میکنید.

۳- روی گزینه Command Prompt کلیک کنید تا وارد محیط cmd شوید.

۴- سپس دستورات زیر را به ترتیب وارد کنید و در آخر سیستم را ریست کنید.

bootrec.exe /fixboot

bootrec.exe /fixmbr

exit